## Motorraum Angebotserfassung

## Motorraum STMK/KTN/KOMBI

Firma öffnen und bei AKTIVE ANGEBOTE auf das +Symbol klicken...

| Dynamics 365             | Vertrieb ~ Firmen >       | Benjamin Pichler-Se >                          | م                                     | $\nabla$ + $\nabla$        | ?                                          |
|--------------------------|---------------------------|------------------------------------------------|---------------------------------------|----------------------------|--------------------------------------------|
| 🕂 NEU 🛛 🕹 VERBINDEN      | ZUR MARKETINGLISTE HI     | 🛧 POTENTIALKUNDE 🖋 ADSUITEMARKET  🗳 ZUWEI      | SEN 🖚 LINK PER E-MAIL SENDE           | •••                        | $\uparrow \downarrow \pi$                  |
| Benja                    | min Pichler-Ser           | nmelrock =                                     | Verkäufer ASE Externe Externe 6 81846 | Numm Klassifikation<br>579 | Statusgrund<br><sup>Ab</sup> Aktiver Kunde |
| Kein Vorsteuerabzug      |                           | Fertiggestellt von Benjamin Pichler-Semmelrock | 23.04.2020 08:46                      |                            |                                            |
|                          |                           | erledigt                                       |                                       |                            |                                            |
| Tel. und Fax Format: +43 | 463 123456 12             | Abgebrochen von Benjamin Pichler-Semmelrock    | 23.04.2020 08:46                      |                            |                                            |
| Telefon 1                | +43 316 8753703           |                                                |                                       | 4                          | ÷                                          |
| Telefon 2                |                           |                                                |                                       |                            |                                            |
| Fax                      | -                         |                                                |                                       |                            |                                            |
| HAUPTADRESSE - wenn A    | Agentur "Ja" nicht ändern |                                                |                                       | AKTIVE ANGEBOTE            |                                            |
| Acontur (0)              | Nein                      |                                                |                                       | Gültig bis Statu           | CRM Angebotsna                             |
| * Agentur                | Österreich                |                                                |                                       | 29.04.2020 Aktiv           | Test01-3                                   |
| Postleitzahl*            | 8010                      |                                                |                                       | 28.04.2020 Aktiv           | Test3-1                                    |
| Ort*                     | Graz                      |                                                |                                       | 18.03.2020 Entwurf         | Testangebot01                              |
| Straße*                  | Gadollaplatz              |                                                |                                       |                            |                                            |

In ASM sind die verschiedenen Motorraumpakete bei "Promotion/Paket" angelegt.

Diesen Punkt findet man gleich auf der Einstiegsseite im ASM im Burger Menü. Hier ist das "Dreieck" bei Portal aufzuklappen…

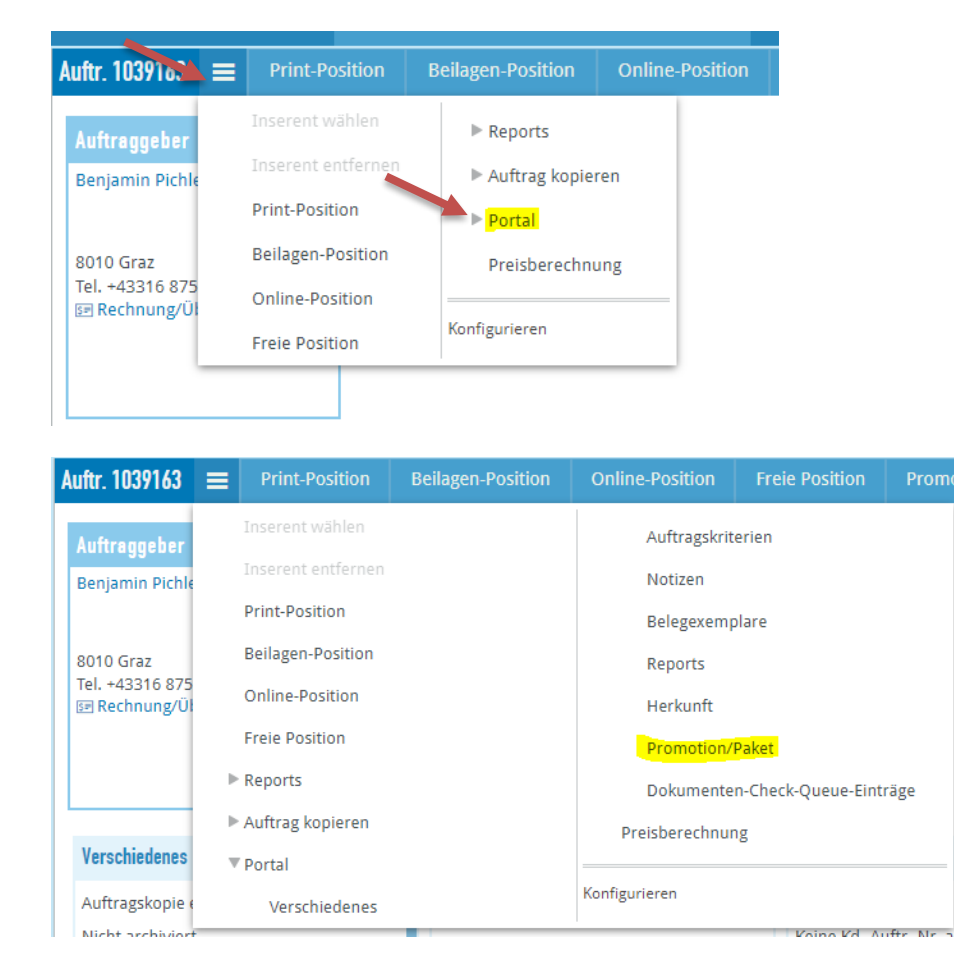

Über "Konfigurieren" kann man sich diesen Punkt "Promotion/Paket" auch in der Standardleiste als Button anzeigen lassen.

| 🗙 Schließen                                                                  | 🖺 Sp                        | eichern                | 🕲 Ben  | jamin Pichler-Semme<br>Auftr. 1039160 | elrock (8184679)<br>▼ |                |           |        |                 |  |
|------------------------------------------------------------------------------|-----------------------------|------------------------|--------|---------------------------------------|-----------------------|----------------|-----------|--------|-----------------|--|
| Auftr. 1039160                                                               |                             | Print-Po               | sition | Beilagen-Position                     | Online-Position       | Freie Position | Dokumente | Mappen | Promotion/Paket |  |
| Auftraggeber<br>Benjamin Pichl<br>8010 Graz<br>Tel. +43316 875<br>Rechnung/Ü | er-Semi<br>33703<br>berwei: | melrock<br>sung (mit Z |        |                                       |                       |                |           |        |                 |  |

Auf der nächsten Seite muss nun ein Paket zugeordnet werden. Dazu klickt man in das große Viereck bei "Promotion/Paket zuordnen"…

| ┽ Zurück        | Promotion/Paket | = |
|-----------------|-----------------|---|
| Keine Promotio  | n zugeordnet    |   |
| Kein Paket zuge | ordnet          |   |
| Promotion/Pake  | t zuordnen      |   |
| Pakete & Pro    | motions         |   |
| Promotions/     | Pakete =>       |   |
|                 |                 |   |
|                 |                 |   |
|                 |                 |   |
|                 |                 |   |

In der Liste fährt man etwas nach unten bis zu "Motorraum Magazin" und den dazugehörigen Regional-Varianten.

| Zurück          | Pakete & Promotions       | ≡ Q Su            | ♦ € 0,00 ▼             | 🖉 Ang 🔳 🕨               |          |
|-----------------|---------------------------|-------------------|------------------------|-------------------------|----------|
| Promotions/P    | akete (96)                |                   |                        |                         | )m       |
| Kurzname        |                           | A Name            |                        | Sichtbar bis Gültig von | Gültig b |
| Lehre Fixpaket  | A                         | TS Lehre Fixpake  | I A                    | 20.05.2020              |          |
| Lehre Fixpaket  | В                         | TS Lehre Fixpaket | в                      | 20.05.2020              |          |
| Lehre Fixpaket  | с                         | TS Lehre Fixpake  | t C                    | 20.05.2020              |          |
| Lehre PR-Paket  | t A                       | TS Lehre PR-Pake  | t A                    | 20.05.2020              |          |
| Lehre PR-Paket  | B                         | TS Lehre PR-Pake  | t B                    | 20.05.2020              |          |
| Lehre PR-Paket  | t C                       | TS Lehre PR-Pake  | t C                    | 20.05.2020              |          |
| Lust auf Kärnte | in                        | TS Lust auf Kärnt | en                     | 07.08.2020              |          |
| Motorraum Ma    | igazin                    | TS Motorraum M    | agazin                 | 23.10.2020              |          |
| Motorraum Ma    | gazin Regional 1/1-Seite  | TS Motorraum M    | agazin Regional 1/1-Se | eite 23.10.2020   I     |          |
| Motorraum Ma    | agazin Regional 1/2-Seite | TS Motorraum M    | agazin Regional 1/2-Se | eite 23.10.2020   I     |          |
| Motorraum Ma    | agazin Regional 1/4-Seite | TS Motorraum M    | agazin Regional 1/4-Se | eite 23.10.2020   I     |          |
| Obersteiermar   | k-Mantel                  | TS Obersteierma   | rk-Mantel              | 16.10.2020              |          |
| Obersteiermar   | k-Mantel PR               | TS Obersteierma   | rk-Mantel PR           | 16.10.2020              |          |

| Zurück Pakete & Promotions 🚍         | Paket dem Auftrag zuordnen Q S          | uche                    | ৲ € 0,00 ▼ | 🔗 Angebot |
|--------------------------------------|-----------------------------------------|-------------------------|------------|-----------|
| Promotions/Pakete (96)               |                                         |                         |            |           |
| Kurzname                             | Name                                    | Sichtbar bis Gültig von | Gültig bis |           |
| Lehre Fixpaket B                     | TS Lehre Fixpaket B                     | 20.05.2020              |            |           |
| Lehre Fixpaket C                     | TS Lehre Fixpaket C                     | 20.05.2020              |            |           |
| Lehre PR-Paket A                     | TS Lehre PR-Paket A                     | 20.05.2020              |            |           |
| Lehre PR-Paket B                     | TS Lehre PR-Paket B                     | 20.05.2020              |            |           |
| Lehre PR-Paket C                     | TS Lehre PR-Paket C                     | 20.05.2020              |            |           |
| Lust auf Kärnten                     | TS Lust auf Kärnten                     | 07.08.2020              |            |           |
| Motorraum Magazin                    | TS Motorraum Magazin                    | 23.10.2020              |            |           |
| Motorraum Magazin Regional 1/1-Seite | TS Motorraum Magazin Regional 1/1-Seite | 23.10.2020              |            |           |
| Motorraum Magazin Regional 1/2-Seite | TS Motorraum Magazin Regional 1/2-Seite | 23.10.2020              |            |           |
| Motorraum Magazin Regional 1/4-Seite | TS Motorraum Magazin Regional 1/4-Seite | 23.10.2020              |            |           |

Man klickt nun in die Zeile (zwischen die Schrift) um das gewünschte Paket (blau) zu markieren...

... und anschließend oben auf den Button "Paket dem Auftrag zuordnen".

Auch dieser Button findet sich im "Burger-Menü".

Auf der nächsten Seite erhalten wir nun die Info, dass das Paket zugeordnet wurde...

| Zurück          | Promotion/Paket     |        | Komponentenposition hinzufügen |
|-----------------|---------------------|--------|--------------------------------|
| Keine Promotio  | n zugeordnet        |        |                                |
| Paket: Motorrau | m Magazin/TS Motori | raum N | lagazin                        |
| Promotion/Pake  | t zuordnen          |        |                                |
| Pakete & Pro    | motions             |        |                                |
| Promotions/     | Pakete =>           |        |                                |
|                 |                     |        |                                |
|                 |                     |        |                                |
|                 |                     |        |                                |
|                 |                     |        |                                |

...und wir klicken oben auf den Button oder im Burger-Menü auf "Komponentenposition hinzufügen".

Auf der nächsten Seite legt man die Details fest: Einschalttag Größe (Seitenteil)

| 📢 Zurück 🛛 TS Motorraum Magaz   | in 1   | Komponentenp  | osition hinzu | fügen         |             |                |                                |                               | ● €0,00   |   | 🥜 Angebot    |
|---------------------------------|--------|---------------|---------------|---------------|-------------|----------------|--------------------------------|-------------------------------|-----------|---|--------------|
| Alle Ausgewählte                |        |               |               |               |             |                |                                |                               |           |   |              |
| Anzeige                         | Anzahl | Erster Termin | Ausgabe       | Anzeigenart   | Soll-Breite | Soll-Höhe      | Seitenteil                     | Muster                        | Farbe     |   | Motiv        |
| Motorraum Magazin Print         | 1      | 19.06.2020 😼  | KLZ_STMK 💌    | Vollvorlage 🔻 | 208,00      | 276,00         | S_1/1_Seite                    | ]. v                          | 4С (СМҮК) | • | mehrsprachig |
| Online                          | Anzahl | Erster Termin | Werbeform     | Anzahl        | Bel.Anteil  | Länge in Tagen | S_1/1_Seite_a<br>S_1/2_Seite_q | bf_208x276<br>uer_abf_208x135 |           |   |              |
| Motorraum Magazin Online-Anteil | 1      | 19.06.2020 舅  | Programm: 🔻   | 1             | 100% 💌      |                | S_1/4_Seite_q                  | uer_90x118                    |           |   |              |
|                                 |        |               |               |               |             |                |                                |                               |           |   |              |

bzw. bei der Online-Position noch die Werbeform je nach Größe des Print Inserats.

| < Zurück 🛛 TS Motorraum Maga    | zin    | Komponenten   | position hinzu | fügen               |                    |                |               |        | ♦ € 0,00 ▼    | 🕜 Angebot    |
|---------------------------------|--------|---------------|----------------|---------------------|--------------------|----------------|---------------|--------|---------------|--------------|
| Alle Ausgewählte                |        |               |                |                     |                    |                |               |        |               |              |
| Anzeige                         | Anzahl | Erster Termin | Ausgabe        | Anzeigenart         | Soll-Breite        | Soll-Höhe      | Seitenteil    | Muster | Farbe         | Motiv        |
| Motorraum Magazin Print         | 1      | 19.06,2020    | KLZ_STMK 💌     | Vollvorlage 🔻       | 208,00             | 276,00         | S_1/1_Seite 💌 |        | ▼ 4C (CMYK) ▼ | mehrsprachig |
| Online                          | Anzahl | Erster Termin | Werbeform      | Anzahl              | Bel.Anteil         | Länge in Tagen |               |        |               |              |
| Motorraum Magazin Online-Anteil | 1      | 19.06.2020    | Programm       | 1                   | 100% 💌             | ]              |               |        |               |              |
|                                 |        |               | Programmati    | - Daket I. (Drogram | matic Dakat L (Ovf |                |               |        |               |              |
|                                 |        |               | Programmati    | c Paket S (Program  | matic Paket S (0x0 | ))             |               |        |               |              |

## Anschließend klickt man oben zur Übernahme der Auswahl "Komponentenposition hinzufügen"

| Zurück TS Motorraum Maga        | zin         | Komponentei   | npos | sition hin:        | zufü | gen                         |                       |             |       |            |        | <b>●</b> € 0,0 | 0 🔻 | 🕜 Angebot |
|---------------------------------|-------------|---------------|------|--------------------|------|-----------------------------|-----------------------|-------------|-------|------------|--------|----------------|-----|-----------|
| Alle Ausgewählte                |             |               |      |                    |      |                             |                       |             |       |            |        |                |     |           |
| Anzeige                         | Anzahl<br>1 | Erster Termin | AI   | usgabe<br>KLZ_STMK | A    | nzeigenart<br>Vollvorlage 🔻 | Soll-Breite<br>208,00 | Soll-Höhe   | 35,00 | Seitenteil | Muster | Farbe          | ) 🔻 | Motiv     |
| Online                          | Anzahl      | Erster Termin | w    | Verbeform          | A    | nzahl                       | Bel.Anteil            | Länge in Ta | igen  |            |        |                |     |           |
| Motorraum Magazin Online-Anteil | 1           | 19.06.2020    | IO F | Programma          | ▼    | 1                           | 100% 💌                | ]           |       |            |        |                |     |           |

Durch Klick links auf "Positionen" kommt man zur Positionsliste...

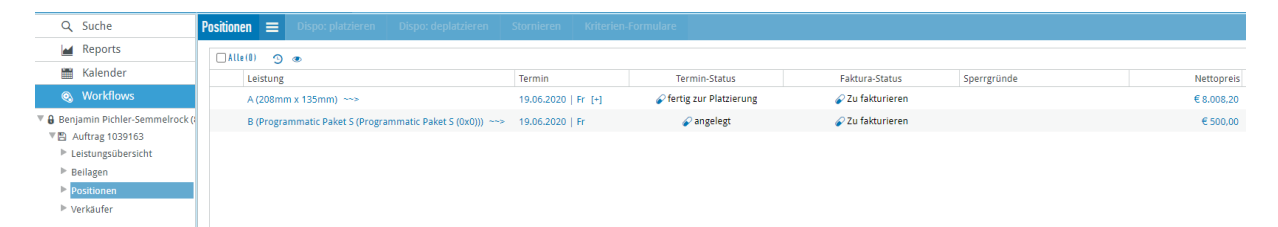

## Motorraum Regional

Firma öffnen und bei AKTIVE ANGEBOTE auf das +Symbol klicken...

| Dynamics 365         | Vertrieb ~ Firmen >          | Benjamin Pichler-Se >                                           | Y + C Q                     |                                             |
|----------------------|------------------------------|-----------------------------------------------------------------|-----------------------------|---------------------------------------------|
| 🕂 NEU 🛛 🕹 VERBIND    | EN 💌 🕅 ZUR MARKETINGLISTE HI | 🚖 POTENTIALKUNDE 💉 ADSUITEMARKET 🗳 ZUWEISEN 📼 LINK PER          | E-MAIL SENDEN               | ↑ ↓ 河                                       |
| Benj                 | amin Pichler-Ser             | nmelrock =                                                      | Externe Numm Klassifikation | Statusgrund<br><sup>dan</sup> Aktiver Kunde |
| Kein Vorsteuerabzug  |                              | Fertiggestellt von Benjamin Pichler-Semmelrock 23.04.2020 08:46 |                             |                                             |
|                      |                              | erledigt                                                        |                             |                                             |
| Tel. und Fax Format: | +43 463 123456 12            | Abgebrochen von Benjamin Pichler-Semmelrock 23.04.2020 08:46    |                             |                                             |
| Telefon 1            | +43 316 8753703              |                                                                 | 4                           | • •                                         |
| Telefon 2            |                              |                                                                 |                             |                                             |
| Fax                  |                              |                                                                 |                             |                                             |
| HAUPTADRESSE - we    | nn Agentur "Ja" nicht ändern |                                                                 | AKTIVE ANGEBOTE             | <b>H</b>                                    |
| ₽Agentur             | Nein                         |                                                                 | Gültig bis  Status          | CRM Angebotsna                              |
| Land *               | Österreich                   |                                                                 | 29.04.2020 Aktiv            | Test01-3                                    |
| Postleitzahl*        | 8010                         |                                                                 | 28.04.2020 Aktiv            | Test3-1                                     |
| Ort*                 | Graz                         |                                                                 | 18.03.2020 Entwurf          | Testangebot01                               |
| CL 0 *               | C - d - ll l - t -           |                                                                 |                             |                                             |

In ASM sind die verschiedenen Motorraumpakete bei "Promotion/Paket" angelegt.

Diesen Punkt findet man gleich auf der Einstiegsseite im ASM im Burger Menü. Hier ist das "Dreieck" bei Portal aufzuklappen…

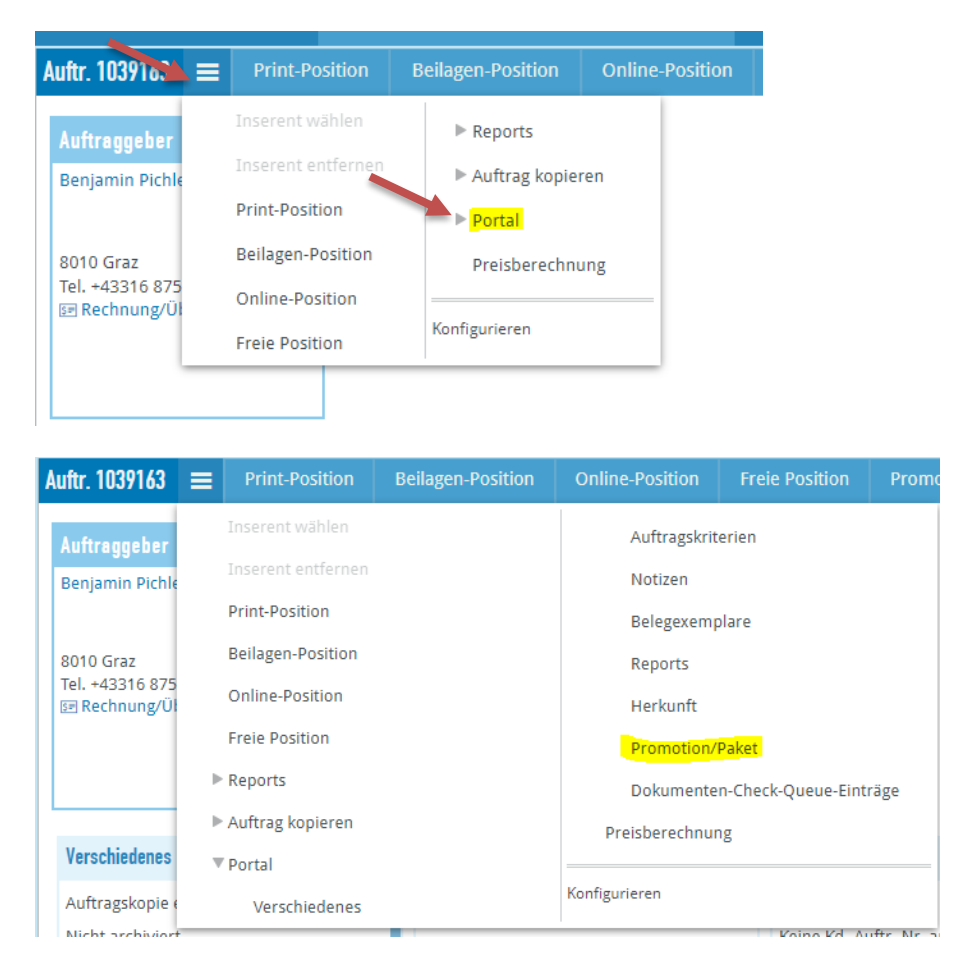

Über "Konfigurieren" kann man sich diesen Punkt "Promotion/Paket" auch in der Standardleiste als Button anzeigen lassen.

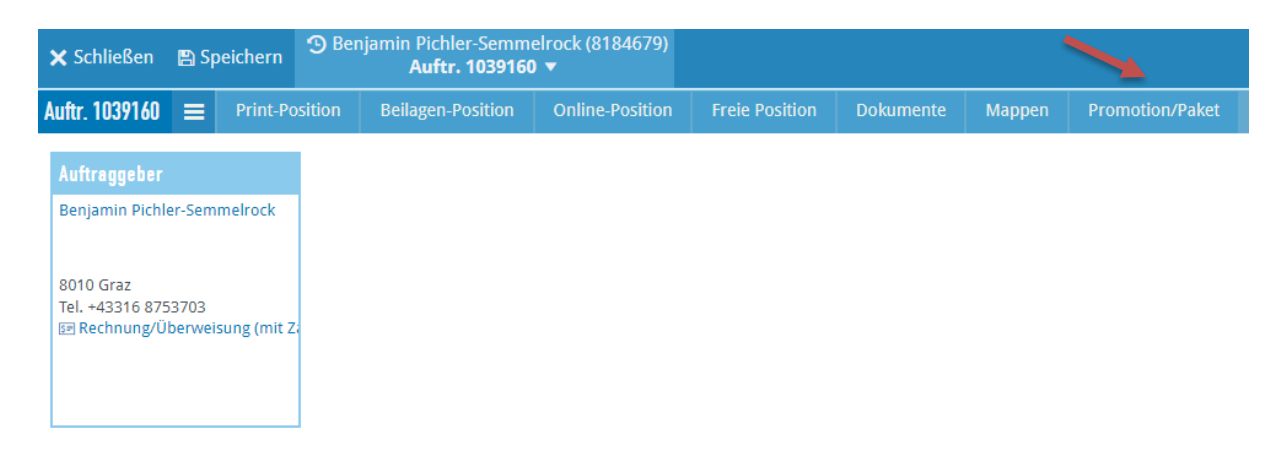

Auf der nächsten Seite muss nun ein Paket zugeordnet werden. Dazu klickt man in das große Viereck bei "Promotion/Paket zuordnen"…

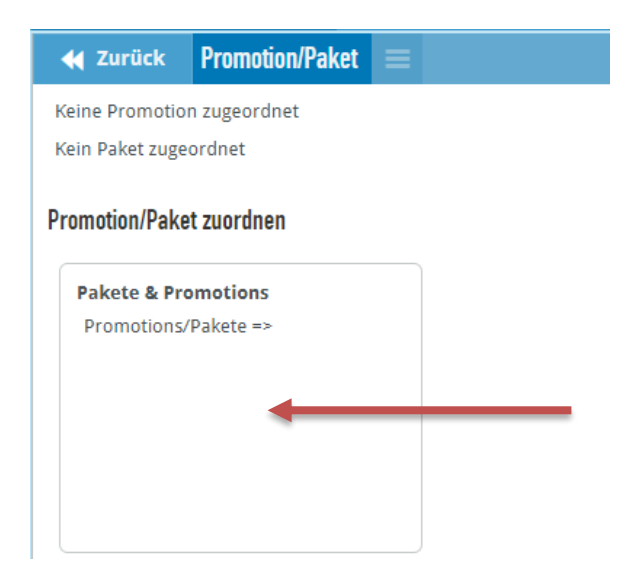

In der Liste fährt man etwas nach unten bis zu "Motorraum Magazin" und den dazugehörigen Regional-Varianten.

Für eine Regionale Erscheinung wählt man bei der Zuordnung der Pakete eines der Regionalpakete mit der gewünschten Größe und klickt oben auf "Paket dem Auftrag zuordnen"...

| <b>4</b> Zurück Pakete & Promotions  | ■ Paket dem Auftrag zuordnen Q S        | uche                               |
|--------------------------------------|-----------------------------------------|------------------------------------|
| Promotions/Pakete (96)               |                                         |                                    |
| Kurzname                             | A Name                                  | Sichtbar bis Gültig von Gültig bis |
| Lehre Fixpaket C                     | TS Lehre Fixpaket C                     | 20.05.2020                         |
| Lehre PR-Paket A                     | TS Lehre PR-Paket A                     | 20.05.2020                         |
| Lehre PR-Paket B                     | TS Lehre PR-Paket B                     | 20.05.2020                         |
| Lehre PR-Paket C                     | TS Lehre PR-Paket C                     | 20.05.2020                         |
| Lust auf Kärnten                     | TS Lust auf Kärnten                     | 07.08.2020                         |
| Motorraum Magazin                    | TS Motorraum Magazin                    | 23.10.2020                         |
| Motorraum Magazin Regional 1/1-Seite | TS Motorraum Magazin Regional 1/1-Seite | 23.10.2020                         |
| Motorraum Magazin Regional 1/2-Seite | TS Motorraum Magazin Regional 1/2-Seite | 23.10.2020                         |
| Motorraum Magazin Regional 1/4-Seite | TS Motorraum Magazin Regional 1/4-Seite | 23.10.2020                         |
| Obersteiermark-Mantel                | TS Obersteiermark-Mantel                | 16.10.2020                         |
| Obersteiermark-Mantel PR             | TS Obersteiermark-Mantel PR             | 16.10.2020                         |

Das Paket wurde zugeordnet...

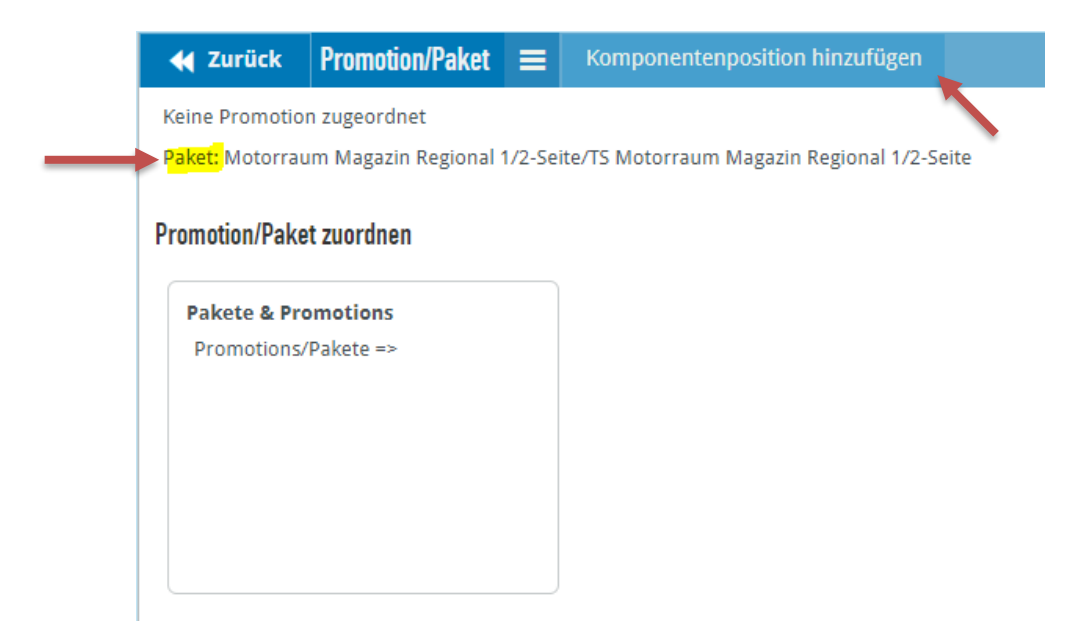

... und man klickt oben auf "Komponentenposition hinzufügen".

Auf der nächsten Seite muss noch der Einschalttag bzw. die gewünschte Region gewählt werden.

| < zurück 🛛 TS Motorraum Magazin Regio      | onal 1/2-Seite | Kompo      | onentenposit                                                                                                   | tion hinzufüger                                 | n 🛌            |           |        |               |              |      |
|--------------------------------------------|----------------|------------|----------------------------------------------------------------------------------------------------|-------------------------------------------------|----------------|-----------|--------|---------------|--------------|------|
| Alle Ausgewählte                           |                |            |                                                                                                    |                                                 |                |           |        |               |              |      |
| Anzeige                                    | Anzahl Ers     | ter Termin | Ausgabe                                                                                                    | Anzeigenart                                     | Soll-Breite    | Soll-Höhe | Muster | Farbe         | Motiv        | mehr |
| Motorraum Magazin Regional 1/2-Seite Print | t 1 19.        | 06.2020 🙀  | nnstal, *0)                                                                                                    | Vollvorlage 🔻                                   | 208,00         | 135,00    |        | ▼ 4С (СМҮК) ▼ | mehrsprachig |      |
| Online                                     | Anzahl Ers     | ter Termin | Ennetal /Enn                                                                                                   | +0)                                             | .änge in Tagen |           |        |               |              |      |
| Motorraum Magazin Online-Anteil            | 1 19.          | 06.2020 👿  | Graz (Graz, *<br>Leoben (Leo<br>Murtal (Murt<br>Oststeier (0:<br>Suedoststeie<br>Suedsteier (<br>Weiz (Weiz, * | (a), (b), (c), (c), (c), (c), (c), (c), (c), (c | _              |           |        |               |              |      |

Die Bestätigung der Auswahl erfolgt wieder oben über den Button "Komponentenposition hinzufügen" (bzw. über das Burger-Menü).

Auf der nächsten Seite gelangt man über den Button "Komponentenposition hinzufügen" wieder zur Erfassung und kann 1 weitere Region dazu buchen.

| Image: Reports       Keine Promotion zugeordnet         Image: Reports       Keine Promotion zugeordnet         Image: Reports       Paket: Motorraum Magazin Regional 1/2-Seite/TS Motorraum Magazin Regional 1/2-Seite         Image: Reports       Paket: Motorraum Magazin Regional 1/2-Seite/TS Motorraum Magazin Regional 1/2-Seite         Image: Reports       Promotion/Paket zuordnen         Image: Reports       Pakete & Promotions         Image: Reports       Promotions/Paket =>         Image: Positionen       Verkäufer                                                                                                    | Image: Reports       Keine Promotion zugeordnet         Image: Reports       Paket: Motorraum Magazin Regional 1/2-Seite/TS Motorraum Magazin Regional 1/2-Seite         Image: Reports       Paket: Motorraum Magazin Regional 1/2-Seite/TS Motorraum Magazin Regional 1/2-Seite         Image: Reports       Paket: Motorraum Magazin Regional 1/2-Seite/TS Motorraum Magazin Regional 1/2-Seite/TS Motorraum Magazin Regional 1/2-Seite         Image: Reports       Pomotion/Paket zuordnen         Image: Reports       Pakete & Promotions         Image: Reports       Pomotions/Paket =>         Image: Reports       Promotions/Paket =>                                                                                                    | Q Suche                                                                  | ؇ Zurück Promotion/Paket 😑 Komponentenposition hinzufügen                           |
|----------------------------------------------------------------------------------------------------|----------------------------------------------------------------------------------------------------|--------------------------------------------------------------------------|-------------------------------------------------------------------------------------|
| Kalender       Paket: Motorraum Magazin Regional 1/2-Seite/TS Motorraum Magazin Regional 1/2-Seite            Workflows        Paket: Motorraum Magazin Regional 1/2-Seite/TS Motorraum Magazin Regional 1/2-Seite/TS Motorraum Regional 1/2-Seite/TS Motorraum Regional 1/2-Seite/TS Motorraum Regional 1/2-Seite/TS Motorraum Regional 1/2-Seite/TS Motorraum Regional 1/2-Seite/TS Motorraum Regional 1/2-Seite/TS Motorraum Regional 1/2-Seite/TS M | Kalender       Paket: Motorraum Magazin Regional 1/2-Seite/TS Motorraum Magazin Regional 1/2-Seite         Workflows       Promotion/Paket zuordnen         Denjamin Pichler-Semmelrock (t)       Paket: Motorraum Magazin Regional 1/2-Seite/TS Motorraum Magazin Regional 1/2-Seite/TS Motorraum Regional 1/2-Seite/TS Motorraum Regional 1/2-Seite/TS Motorraum Regional 1/2-Seite/TS Motorraum Regional 1/2-Seite/TS Motorraum Regional 1/2-Seite/TS Motorraum Regional 1/2-Seite/TS Motorraum Regional 1/2-Seite/TS Motorraum Regional 1/2-Seite/TS | 🞽 Reports                                                                | Keine Promotion zugeordnet                                                          |
| Workflows     Benjamin Pichler-Semmelrock (i     Promotion/Paket zuordnen     Pakete & Promotions     Pakete & Promotions     Positionen     Verkäufer                                                                                                    | Workflows Benjamin Pichler-Semmelrock (t) Auftrag 1039172 Leistungsübersicht Beilagen Positionen Verkäufer Positionen                                                                                                    | 🛗 Kalender                                                               | Paket: Motorraum Magazin Regional 1/2-Seite/TS Motorraum Magazin Regional 1/2-Seite |
| Benjamin Pichler-Semmelrock (     Auftrag 1039172     Leistungsübersicht     Beilagen     Positionen     Verkäufer                                                                                                    | Benjamin Pichler-Semmelrock (         Benjamin Pichler-Semmelrock (         Leistungsübersicht         Beilagen         Positionen         Verkäufer                                                                                                    | Workflows                                                                | Downstine (Delustermederer                                                          |
| <ul> <li>▶ Positionen</li> <li>▶ Verkäufer</li> </ul>                                                                                                    | ► Belagen<br>▶ Positionen<br>▶ Verkäufer                                                                                                    | Benjamin Pichler-Semmelrock (     Auftrag 1039172     Leistungsübersicht | Promotions/Pakete =>                                                                |
|                                                                                                    |                                                                                                    | <ul> <li>Positionen</li> <li>Verkäufer</li> </ul>                        |                                                                                     |

Hier müssen dann alle Positionen links (Checkbox) angeklickt werden, damit man für die weitere Region auch dieselben Positionen hinzufügen kann.

| 🐳 zurück 🛛 TS Motorraum Magazin Regio      | onal 1/2-Seite Ко   | mponentenposit | ion hinzufüge | n              |           |        |               |              |      |
|--------------------------------------------|---------------------|----------------|---------------|----------------|-----------|--------|---------------|--------------|------|
| Alle Ausgewählte                           |                     |                |               |                |           |        |               |              |      |
| Anzeige                                    | Anzahl Erster Termi | n Ausgabe      | Anzeigenart   | Soll-Breite    | Soll-Höhe | Muster | Farbe         | Motiv        | mehr |
| Motorraum Magazin Regional 1/2-Seite Print | t 1 19.06.2020      | 🐱 Ennstal (E 🔻 | Vollvorlage 🔻 | 208,00         | 135,00    | -      | ▼ 4C (CMYK) ▼ | mehrsprachig |      |
| Online                                     | Anzahl Erster Termi | n Anzahl       | Bel.Anteil    | Länge in Tagen |           |        |               |              |      |
| Motorraum Magazin Online-Anteil            | 1 19.06.2020        | 30 1           | 100%          | r              |           |        |               |              |      |
|                                            |                     |                |               |                |           |        |               |              |      |

Danach wählt man noch die gewünschte Region...

| Anzeige       Anzahl       Erster Termin       Ausgabe       Anzeigenart       Soll-Höhe       Muster       Farbe       Motiv       mehrsprachig         © Motorraum Magazin Regional 1/2-Seite Print       1       19.06.2020       Vollvorlage       208.00       135.00        4.42 (CMVK)       mehrsprachig         Online       Anzahl       Erster Termin       Enstal (Enstal, *0)                                                                                                    | Alle Ausgewählte                             |        |             |     |                             |                                  |                |           |        |               |              |      |
|----------------------------------------------------------------------------------------------------|----------------------------------------------|--------|-------------|-----|-----------------------------|----------------------------------|----------------|-----------|--------|---------------|--------------|------|
| Motorraum Magazin Regional 1/2-Seite Print:       1       19.06.2020       Image: Termin in the image: Termin in the image: Termin in the image: Termin in the image: Termin in the image: Termin in the image: Termin in the image: Termin image: Termin im                 | Anzeige                                      | Anzahl | Erster Tern | nin | Ausgabe                     | Anzeigenart                      | Soll-Breite    | Soll-Höhe | Muster | Farbe         | Motiv        | mehr |
| Online     Anzahl     Erster Termin     ange in Tagen       ☑ Motorraum Magazin Online-Anteil     1     19.06.2020     Image: State (Enstal, *0)     ange in Tagen       Understand     1     19.06.2020     Image: State (Enstal, *0)     Image: State (Enstal, *0)     Image: State (Enstal, *0)       Online-Anteil     1     19.06.2020     Image: State (Enstal, *0)     Image: State (Enstal, *0)       Ontarial (Moral, *0)     Image: State (State (Enstal, *0)     Image: State (State (Enstal, *0)       Other State (State (State                                                                                                    | 🗹 Motorraum Magazin Regional 1/2-Seite Print | t1     | 19.06.2020  | 30  | (Weiz, *0)                  | Vollvorlage 🔻                    | 208,00         | 135,00    | •      | ▼ 4C (CMYK) ▼ | mehrsprachig |      |
| Motorraum Magazin Online-Anteil       1     19.06.2020       Image: Second Second Seco | Online                                       | Anzahl | Erster Tern | nin | Enertal /Ene                | (0± ±0)                          | .änge in Tagen |           |        |               |              |      |
| Leoben (Leoben, *0)<br>Mural (Mura, *0)<br>Muerzal (Mura, *0)<br>Ossteier (Ossteiermark, *0)<br>Suedssteier (Sodossteier, *0)<br>Suedssteier (Sodossteier, *0)<br>Verier (Verie *0)                                                                                                    | Motorraum Magazin Online-Anteil              | 1      | 19.06.2020  | 30  | Graz (Graz, *               | (0)                              |                |           |        |               |              |      |
| Muerzai (Muirzai, *0)<br>Oststeier (Oststeier mrk, *0)<br>Suedoststeier (Sud & Sudvest, *0)<br>Suedsteier (Sud & Sudvest, *0)<br>Weier (Veier *0)                                                                                                    |                                              |        |             |     | Leoben (Leo<br>Murtal (Mur  | ben, *0)<br>tal, *0)             |                |           |        |               |              |      |
| Suedoststeier (Südoststeier, *0)<br>Suedsteier (Süd & Südwest, *0)<br>Weier (Veier, *0)                                                                                                    |                                              |        |             |     | Muerztal (M<br>Oststeier (O | ürztal, *0)<br>ststeiermark, *0) |                |           |        |               |              |      |
| Suedsteler (Sod & Sidwest, *0)<br>Weir (Weir * 10)                                                                                                    |                                              |        |             |     | Suedoststeie                | er (Südoststeier, *0)            |                |           |        |               |              |      |
|                                                                                                    |                                              |        |             |     | Suedsteier (                | 5üd & Südwest, *0)<br>*0)        |                |           |        |               |              |      |

... und bestätigt oben mit dem Button "Komponentenposition hinzufügen".

Durch Klick links auf "Positionen" gelangt man zur Positionsliste.

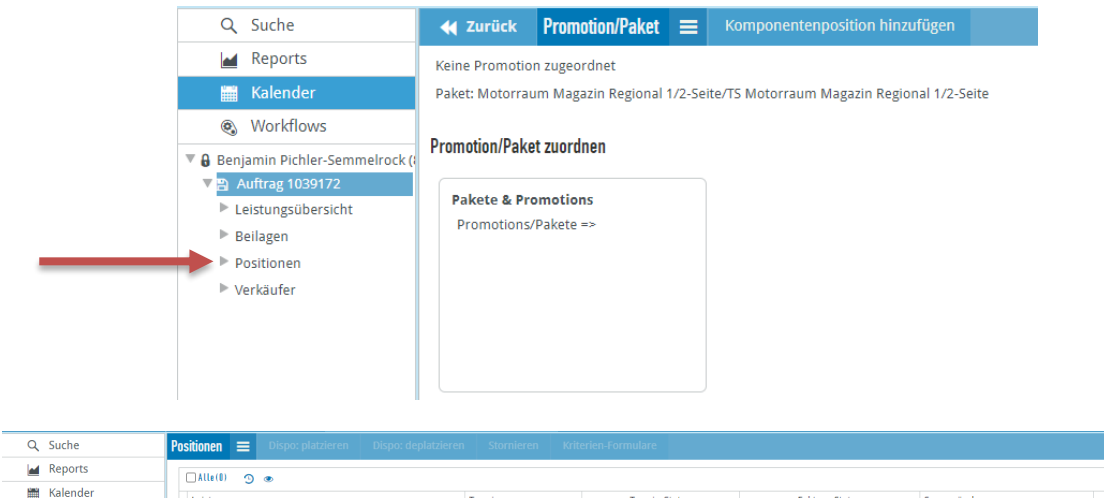

| L A Descente                                                                                                    |                                                           |                     |                          |                  |             |            |
|----------------------------------------------------------------------------------------------------|-----------------------------------------------------------|---------------------|--------------------------|------------------|-------------|------------|
| Reports                                                                                                    | □Alle(0) ງ ⊛                                              |                     |                          |                  |             |            |
| 🛗 Kalender                                                                                                    | Leistung                                                  | Termin              | Termin-Status            | Faktura-Status   | Sperrgründe | Nettopreis |
| Workflows     Workflows     Workflow | A (208mm x 135mm) ~~>                                     | 19.06.2020   Fr [+] | 🔗 fertig zur Platzierung | 🔗 Zu fakturieren |             | € 5.389,20 |
| Benjamin Pichler-Semmelrock (                                                                                                    | B (Programmatic Paket S (Programmatic Paket S (0x0))) ~~~ | 19.06.2020   Fr     | 🔗 angelegt               | 🔗 Zu fakturieren |             | € 500,00   |
| <ul> <li>Auftrag 1039172</li> <li>Leistungsübersicht</li> </ul>                                                                                                    | C (208mm x 135mm) ~~>                                     | 19.06.2020   Fr [+] | 🔗 fertig zur Platzierung | 🔗 Zu fakturieren |             | € 1.312,20 |
| ▶ Beilagen                                                                                                    | B (Programmatic Paket S (Programmatic Paket S (0x0))) ~~> | 19.06.2020   Fr     | 🔗 angelegt               | 🦨 Zu fakturieren |             | € 500,00   |
| Positionen                                                                                                    |                                                           |                     |                          |                  |             |            |
| Verkäufer                                                                                                    |                                                           |                     |                          |                  |             |            |